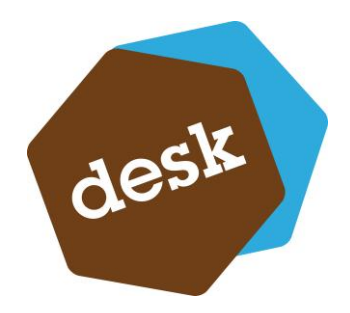

Desk Software & Consulting GmbH

# ESB -Elektronischer Service Bericht

Dokumentation des elektronischen Serviceberichts

**Matthias Hoffmann** 25.04.2012

DESK Software und Consulting GmbH Im Heerfeld 2-4 35713 Eibelshausen Tel.: +49 (0) 2774/924 98 - 0 Fax: +49 (0) 2774/924 98 - 15 info@desk-firm.de www.desk-firm.de

## Inhalt

| 1. | Allgemein                                                     | 3 |
|----|---------------------------------------------------------------|---|
|    | 1.1 Beschreibung                                              | 3 |
|    | 1.2 Übersicht der wichtigsten Dateien und ihre Funktionalität | 4 |
| 2. | Der Ablauf                                                    | 5 |
|    | 2.1 Client                                                    | 5 |
| 3. | Funktionen                                                    | 8 |

## 1. Allgemein

#### 1.1 Beschreibung

Der elektronische Servicebericht wird aus der app.box heraus auf einem Server bereitgestellt, den ein Techniker abrufen, bearbeiten und zurück senden kann. Die folgende Grafik veranschaulicht den Transportweg der Daten:

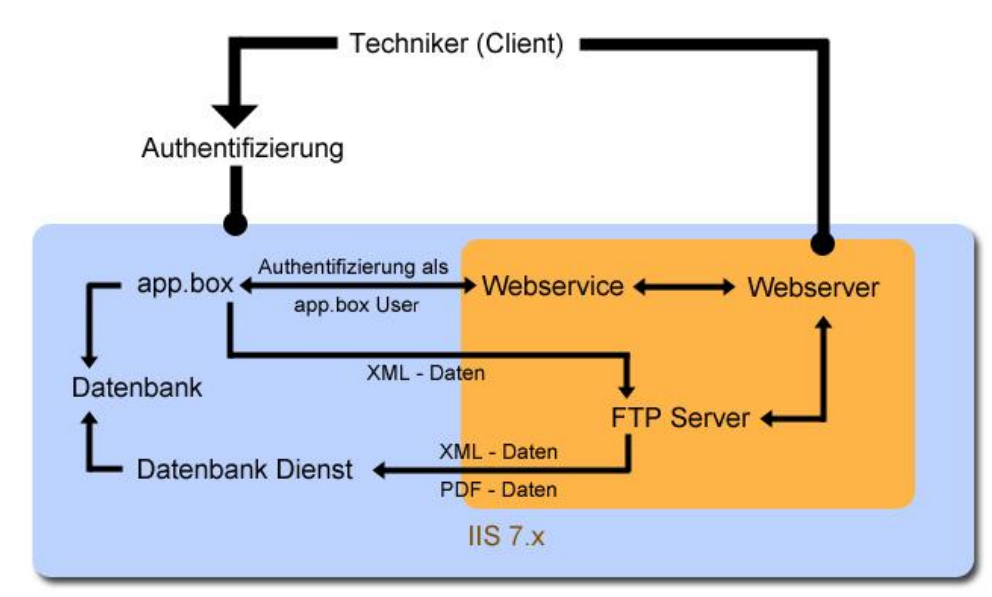

Abbildung 1: Datentransport

Der Techniker muss sich am Terminal Server mit seinem Windows Login authentifizieren. Erst dann ist der Zugriff auf die Website gestattet. Der Webserver prüft über einen Webservice, ob der User auch ein app.box User ist und schaut, ob auf dem FTP Server Berichte für diesen Techniker bereitgestellt wurden. Erst jetzt werden diese Informationen auf der Clientseite zur Verfügung gestellt. Nach Abschluss werden die Daten als XML Datei auf dem FTP Server in einen dafür vorgesehenen Ordner "erledigt" kopiert, sowie eine PDF Datei im Ordner "pdf" erstellt. Auf dem Terminal Server läuft ein zeitgesteuerter Dienst, der die Daten vom FTP Server abholt und lokal auf der Festplatte speichert. Nach erfolgreicher Ausführung werden die Dateien auf dem FTP Server gelöscht. Je nach Art des Serviceberichts (Support oder Aufgabe) werden die Daten in die entsprechenden Tabellen der Datenbank geschrieben, die Zeiterfassung eingetragen, sowie die XML – und PDF Datei hinterlegt.

| Start.html              | Diese Datei dient der Darstellung im Browser und    |
|-------------------------|-----------------------------------------------------|
|                         | wird dynamisch gesteuert.                           |
| Starter.js              | Die JavaScript Datei steuert den Datentransfer      |
|                         | zwischen Client und Server. Außerdem überwacht      |
|                         | sie das DOM, also was letztlich im Browser          |
|                         | angezeigt wird.                                     |
| auth.php                | Authentifiziert den Benutzer und prüft über den     |
|                         | Webservice, ob es sich hierbei um einen app.box     |
|                         | Benutzer handelt.                                   |
| dateisuche.php          | Sucht auf dem FTP Server nach den Dateien für den   |
|                         | Techniker                                           |
| dateiauslesen.php       | Holt die Daten vom FTP Server und liest diese aus.  |
|                         | Übergibt die Informationen an die JavaScript Datei. |
| schreiben.php           | Die bearbeiteten Daten werden entgegen              |
|                         | genommen und auf dem FTP Server geschrieben.        |
|                         | Informationen auf dem Webserver werden gelöscht.    |
|                         | XML – und PDF Datei.                                |
| createPDF.php           | Erstellung der PDF Datei mit Hinzunahme einer       |
|                         | Vorlage des Kunden (vorlage_pdf.pdf.).              |
| DESK.SQLServer.Exporter | Dienst, der die Dateien (XML und PDF) vom FTP       |
|                         | Server abholt, dort entfernt und in die Datenbank   |
|                         | einträgt, sowie die Zeiteinträge vornimmt.          |

# 1.2 Übersicht der wichtigsten Dateien und ihre Funktionalität

## 2. Der Ablauf

#### 2.1 Client

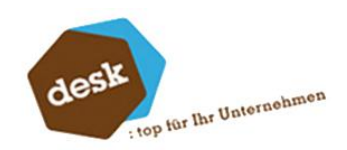

| Aufgaben/Support Importer                                                    |                           |       |            |                        |  |  |  |  |  |
|------------------------------------------------------------------------------|---------------------------|-------|------------|------------------------|--|--|--|--|--|
| Bitte laden Sie alle Dokumente, die Sie für die nächsten Aufgaben benötigen. |                           |       |            |                        |  |  |  |  |  |
| DESK GmbH                                                                    | Installation - Update I   | Laden | Bearbeiten | Senden und Abschließen |  |  |  |  |  |
| DESK GmbH                                                                    | Installation - Update II  | Laden | Bearbeiten | Senden und Abschließen |  |  |  |  |  |
| DESK GmbH                                                                    | Installation - Update III | Laden | Bearbeiten | Senden und Abschließen |  |  |  |  |  |
|                                                                              |                           |       |            |                        |  |  |  |  |  |

Nach Aufruf der Website im Browser und entsprechender Authentifizierung werden alle Aufträge die für diesen Techniker vorgesehen sind angezeigt. Über den Button "Laden" werden die Informationen aus der XML Datei übertragen und die Schaltflächen "Bearbeiten" und "Senden und Abschließen" werden aktiv.

| Aufgaben/Support Importer                                                    |       |            |                        |  |  |  |  |  |  |
|------------------------------------------------------------------------------|-------|------------|------------------------|--|--|--|--|--|--|
| Bitte laden Sie alle Dokumente, die Sie für die nächsten Aufgaben benötigen. |       |            |                        |  |  |  |  |  |  |
|                                                                              |       |            |                        |  |  |  |  |  |  |
| DESK GmbH Installation - Update I                                            | Laden | Bearbeiten | Senden und Abschließen |  |  |  |  |  |  |
| DESK GmbH Installation - Update II                                           | Laden | Bearbeiten | Senden und Abschließen |  |  |  |  |  |  |
| DESK GmbH Installation - Update III                                          | Laden | Bearbeiten | Senden und Abschließen |  |  |  |  |  |  |

Mit Klick auf "Bearbeiten" wird das Formular geladen. Später kann der Vorgang mit "Senden und Abschließen" beendet werden. Der Auftrag verschwindet aus der Liste.

Werden in der Zwischenzeit neue Aufträge erstellt, erscheinen diese bei der nächsten Aktualisierung bzw. Aufruf der Startseite.

|                                                                                                    |                                                                |                                       | Servicetechniker                                            |                                                             |                                |
|----------------------------------------------------------------------------------------------------|----------------------------------------------------------------|---------------------------------------|-------------------------------------------------------------|-------------------------------------------------------------|--------------------------------|
| Aufgabe - NR.:                                                                                                    | A000354                                                        |                                       | Projekt-Nr :                                                | P250002                                                     |                                |
| Kurztovti                                                                                                    |                                                                |                                       | Projekt-NI                                                  | R250003                                                     |                                |
| Kurzlext:                                                                                                    | Installation - Update II                                       |                                       | 🗹 betriebsbereit un                                         | d ohne Mängel abgeschlosse                                  | en                             |
|                                                                                                    |                                                                |                                       |                                                             |                                                             |                                |
|                                                                                                    |                                                                |                                       |                                                             |                                                             |                                |
| Kunde:                                                                                                    | DESK GmbH                                                      |                                       | Rechnung-Kunde:                                             | DESK GmbH                                                   |                                |
| Strasse:                                                                                                    | Im Heerfeld 2                                                  |                                       | Rechnung-Strasse:                                           | Im Heerfeld 2                                               |                                |
| Ort:                                                                                                    | Eibelshausen                                                   |                                       | Rechnung-Ort:                                               | Eibelshausen                                                |                                |
| Telefon:                                                                                                    |                                                                |                                       | Rechnung-Telefon:                                           |                                                             |                                |
| Ansprechpartner:                                                                                                    |                                                                |                                       |                                                             |                                                             |                                |
| E-Mail:                                                                                                    | mhoffmann@desk-firm.d                                          | e                                     |                                                             |                                                             |                                |
|                                                                                                    |                                                                |                                       |                                                             |                                                             |                                |
|                                                                                                    |                                                                |                                       |                                                             |                                                             |                                |
| Leistungsbeschreib                                                                                                    | ung:                                                           |                                       |                                                             |                                                             |                                |
|                                                                                                    |                                                                |                                       |                                                             |                                                             |                                |
|                                                                                                    |                                                                |                                       |                                                             |                                                             |                                |
|                                                                                                    |                                                                |                                       |                                                             |                                                             |                                |
|                                                                                                    |                                                                |                                       |                                                             |                                                             |                                |
| Menge:                                                                                                    | Artikel-Nr:                                                    | Bezeichnung                           | q:                                                          |                                                             |                                |
| Menge:                                                                                                    | Artikel-Nr:                                                    | Bezeichnung                           | g:<br>Hinzufüge                                             | n                                                           |                                |
| Menge:<br>Material                                                                                                    | Artikel-Nr:                                                    | Bezeichnung                           | g:<br>Hinzufüge                                             | n                                                           |                                |
| Menge:<br>Material                                                                                                    | Artikel-Nr:                                                    | Bezeichnung                           | g:<br>Hinzufüge                                             | n                                                           |                                |
| Menge:<br>Material<br>Keine Materialien angeg                                                                                       | Artikel-Nr:                                                    | Bezeichnung                           | g:<br>Hinzufüge                                             | n                                                           |                                |
| Menge:<br>Material<br>Keine Materialien angeg                                                                                       | Artikel-Nr:                                                    | Bezeichnung                           | g:<br>Hinzufüge                                             | n                                                           |                                |
| Menge:<br>Material<br>Keine Materialien angege<br>Datum: * Arbeits-                                                                 | Artikel-Nr:                                                    | Bezeichnung                           | g:<br>Hinzufüge                                             | n<br>Dauschale Tätigkeit                                    |                                |
| Menge:<br>Material<br>Keine Materialien angeg<br>Datum: * Arbeits-<br>beginn:                                                       | Artikel-Nr:<br>eben.<br>• Arbeits- Anreise<br>• ende: * Start: | Bezeichnung<br>Anreise Al<br>Ende: St | g:<br>Hinzufüge<br>Dreise Abreise Wegj<br>Lart: Ende:       | n<br>Dauschale Tätigkeit                                    |                                |
| Menge:<br>Material<br>Keine Materialien angeg<br>Datum: * Arbeits-<br>beginn:                                                       | Artikel-Nr:<br>eben.<br>* Arbeits- Anreise<br>* ende: * Start: | Bezeichnung                           | g:<br>Hinzufüge                                             | n<br>Dauschale Tätigkeit<br>ne 💌 Planung                    | <ul> <li>Hinzufügen</li> </ul> |
| Menge:<br>Material<br>Keine Materialien angege<br>Datum: * Arbeits-<br>beginn:<br>Arbeitszeiten                                     | Artikel-Nr:                                                    | Bezeichnung                           | g:<br>Hinzufüge                                             | n<br>Dauschale Tätigkeit<br>ne v Planung                    | ▼ (Hinzufügen)                 |
| Menge:<br>Material<br>Keine Materialien angeg<br>Datum: * Arbeits-<br>beginn:<br>Arbeitszeiten<br>Keine Arbeitszeiten ange          | Artikel-Nr:                                                    | Anreise Al<br>Ende: St                | g:<br>Hinzufüge<br>breise Abreise Wegj<br>lart: Ende:<br>Oh | n<br>Dauschale Tätigkeit<br>ne 💽 Planung                    | Hinzufügen                     |
| Menge:<br>Material<br>Keine Materialien angeg<br>Datum: * Arbeits-<br>beginn:<br>Arbeitszeiten<br>Keine Arbeitszeiten ange          | Artikel-Nr:                                                    | Bezeichnung                           | g:<br>Hinzufüge                                             | n<br>Dauschale Tätigkeit<br>ne 💌 Planung                    | Hinzufügen                     |
| Menge:<br>Material<br>Keine Materialien angege<br>Datum: * Arbeits-<br>beginn:<br>Arbeitszeiten<br>Keine Arbeitszeiten ange         | Artikel-Nr:                                                    | Bezeichnung                           | g:<br>Hinzufüge                                             | n<br>Dauschale Tätigkeit<br>ne v Planung                    | ▼ (Hinzufügen)                 |
| Menge:<br>Material<br>Materialien angeg<br>Datum: * Arbeits-<br>beginn:<br>Arbeitszeiten<br>Keine Arbeitszeiten ange                | Artikel-Nr:                                                    | Bezeichnung Anreise Al Ende: Si       | g:<br>Hinzufüge                                             | n<br>pauschale Tätigkeit<br>ne v Planung<br>rvicetechnikers | Hinzufügen                     |
| Menge:<br>Material<br>Materialien angege<br>Datum: * Arbeits-<br>beginn:<br>Arbeitszeiten<br>Keine Arbeitszeiten ange<br>Datum      | Artikel-Nr:                                                    | Bezeichnung                           | g:<br>Hinzufüge                                             | n<br>Dauschale Tätigkeit<br>ne v Planung<br>rvicetechnikers | Hinzufügen                     |
| Menge:<br>Material<br>Keine Materialien angeg<br>Datum: * Arbeits-<br>beginn:<br>Arbeitszeiten<br>Keine Arbeitszeiten ange<br>Datum | Artikel-Nr:                                                    | Bezeichnung                           | g:<br>Hinzufüge                                             | n<br>Dauschale Tätigkeit<br>ne v Planung<br>rvicetechnikers | ▼ [Hinzufügen]                 |

Nach Eingabe der erforderlichen Daten kann der Bericht über den Button "Speichern" gespeichert werden, entweder um später noch Ergänzungen vorzunehmen oder ihn im Anschluss über die Startseite abzuschließen. Nach der Speicherung der Daten kann über den Button "PDF" ein PDF mit den eingetragenen Daten geöffnet werden.

| 0                              |        |     |    |    |        |     |                   |  |  |
|--------------------------------|--------|-----|----|----|--------|-----|-------------------|--|--|
| Мо                             | Di     | Mi  | Do | Fr | Sa     | So  |                   |  |  |
|                                |        | -   |    |    |        |     |                   |  |  |
| 2                              | 3      | 4   | 5  | 6  | 7      | 8   |                   |  |  |
| 9                              | 10     | 11  | 12 | 13 | 14     | 15  |                   |  |  |
| 16                             | 17     | 18  | 19 | 20 | 21     | 22  |                   |  |  |
| 23                             | 24     | 25  | 26 | 27 | 28     | 29  |                   |  |  |
| 30                             |        | 1   |    |    |        |     |                   |  |  |
| heut                           | te     |     |    | s  | chlief | Ben | Anreise<br>Start: |  |  |
| 25.04                          | 4.2012 | 2 🔶 |    |    |        |     |                   |  |  |
| Arbeitszeiten                  |        |     |    |    |        |     |                   |  |  |
| Keine Arbeitszeiten angegeben. |        |     |    |    |        |     |                   |  |  |

| AE | nreise<br>nde: | Abrei<br>Start: | se  |    | Al<br>Ei | ore<br>nde | eise<br>e: | 9  | W  | /egpa | usch | ale |
|----|----------------|-----------------|-----|----|----------|------------|------------|----|----|-------|------|-----|
|    | 16:00          |                 |     |    |          |            |            |    |    | Ohne  |      | •   |
|    |                | Stur            | ıde |    |          |            |            |    | Mi | nuten |      |     |
|    |                | AM              | 00  | 01 | 02       | 03         | 04         | 05 | 00 |       |      |     |
|    |                |                 | 06  | 07 | 08       | 09         | 10         | 11 | 15 |       |      |     |
|    |                | DM              | 12  | 13 | 14       | 15         | 16         | 17 | 30 |       |      |     |
|    |                | FIN             | 18  | 19 | 20       | 21         | 22         | 23 | 45 |       | J    |     |

Mit Eingabe der Arbeitszeiten werden diese erfasst und später in die Datenbank eingetragen.

| Datum: *   | Arbeits-<br>beginn: * | Arbeits-       | Anreise<br>Start: | Anreise<br>Ende: | Abreis<br>Start: | e Abreise<br>Ende: | e Wegpaus    | schale Tätigkeit           |              |  |
|------------|-----------------------|----------------|-------------------|------------------|------------------|--------------------|--------------|----------------------------|--------------|--|
| 25.04.2012 | 08:00                 | 16:00          | 07:00             | 08:00            | 16:              | 15 17:             | 30 bis 300   | km 💌 Installation          | ▼ Hinzufügen |  |
| Arbeitszei | Arbeitszeiten         |                |                   |                  |                  |                    |              |                            |              |  |
| Datum:     | Arbeitsbeginn         | n: Arbeitsende | : Anreisest       | art: Anreis      | eende:           | Abreisestart:      | Abreiseende: | Wegpauschale Tätigkeit: 03 | ×            |  |
| 25.04.2012 | 08:00                 | 16:00          | 07:00             | 08:00            |                  | 16:15              | 17:30        | 300km                      |              |  |
|            |                       |                |                   |                  |                  |                    |              |                            |              |  |

## 2.2 Dienst

Der auf dem Terminal – Server laufende Dienst holt die Daten vom FTP – Server.

formatieren. Dies kann für die aktuelle Sprache oder für alle Sprachen durchgeführt werden.

## 3. Funktionen

Falls gewünscht kann hier noch eine Auflistung der Funktionsaufrufe (intern) erfolgen.